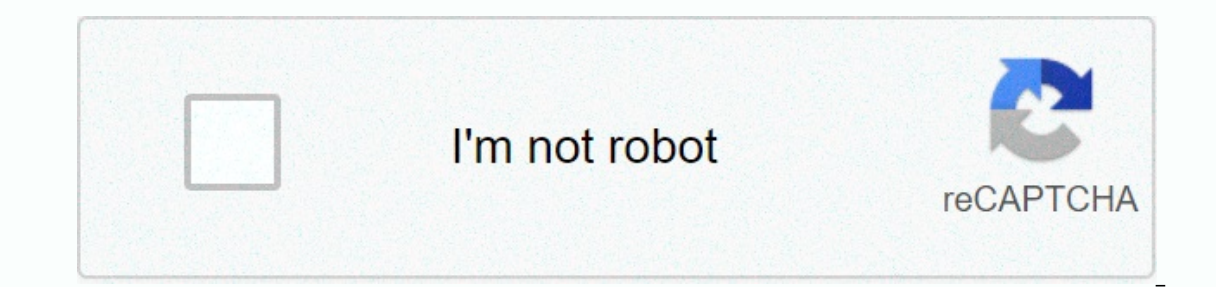

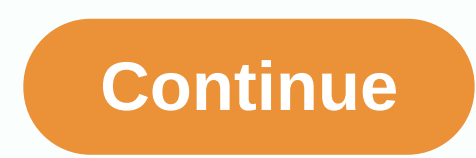

## Root apps apk free download

Android: Root Uninstaller is a utility for Android phones that allows you to switch out multiple apps from your phone at once, freeze installed apps so you can install them on new phones. Root Uninstaller is not as steady as the Titanium Backrest mentioned before when creating a backrest and storing all your apps, apps and data. However, one thing Titanium does not do is create APL from installed applications. If you have a new Android device and your favorite app is no longer on the market the situation that happened to me just last week-the app lets you create APLs from apps installed on your device, save them to your SD card (where it can be transferred to Dropbox, for example) and reinstall the app on another Android device. In an ideal world, your Android devices don't need root bulbs if all you want to do is store, create and manage APKs or install apps. It needs rooted tubers to pair system applications, freeze or dilute system applications, suppress system applications, and more. Free Root Uninstaller gives you all these traits, but it confines you to three freeze/liquid operations, and it prevents you from restoring supported applications through the app. The pro version unlocks those traits, and will set you back just over \$2 USD. Root Uninstaller | Android Market through Addiction Tips You can get to Alan Henry, author of this post, in alan@lifehacker.com, or better yet, follow him on Twitter or Google+. Android: Google Play restricts some apps from being installed on your Android device, or for phone miscommuneration or regional locking. Apk Drop-down load connections break through those restrictions, and are easier than loading sides. This connection works with any Android server. If you encounter a limited app, open it in the server on your phone or tablet. Go to the Share menu, select APK Drop-down Loading Connection, and on the next screen, type the Get button. That's all, the application will be loaded down to your phone. APK Drop-down Loading Connection, and on the next screen, type the down Connections require Google Play Services to work; if you do not have the installation, you will need to log in with your Google Framework ID. The application settings also have the option to install anything you can automatically download. Apk Down Load Connection does not work with paid apps, it will only download free apps. Easier than loading the app next to and because the app is from the Play Store, you don't have to worry about the security risks involved with third-party APKs. Apk Connection Loading down (Free) | Google Play and, while installers take the form of APK files, you are never given the opportunity to download files directly. Using the APK Down loading connection for Chrome, you download any APK you need in order for you to have it as a backrest. This does not mean that you always have in your eyes. This is not a tool for printing rompak, but it will allow you to download apKs for any free apps. Note: Using apk down loading is contrary to Google's Terms of Service as it involves accessing Google Play using a 'non-face-to-face' manner provided by Google. You can download a copy of the extension by paying for a visit to Code Kiem. You need to right-click the link to the latest version of the connection and select Save Goal As. To install the APK drop-down load, click the menu button at the top right of Chrome and select Settings, click Connection and then drag to the center of the page so that the zone falls 'Fall to install'. Click Add and a new icon will appear to the right of the address bar. Click the Opsyen link under the APK drop-down entry on the Connections page and you will be prompted to provide your registration up a phone, bring your registration up and call \*#\*#8255#\*#\*\*. Set down through the data shown and under the JID entry that lists your email address, you will find your Device ID in hexadecimal format. We're interested in the 16 characters that appear after 'android-' If you have a tablet - although you can also do so by phone - you'll need to download the Device ID from Google Play. It gives you the same information. Insert all these details into the Opsyen page for apk down loading and click Login. Now you can go to Google Play and start checking the available headers. If you are looking for something you want to download, go to the page and click the APK drop-down icon to the right of the address bar and save the APK as you would other dropdowns. If you encounter problems downloading the APK, go back and review that your Device ID has been entered correctly – incorrectly and you will see nothing but a download correctly – incorrectly and you will see nothing but a download correctly – incorrectly and you will see nothing but a download correctly – incorrectly and you will see nothing but a download correctly – incorrectly and you will see nothing but a download correctly – incorrectly and you will see nothing but a download correctly – incorrectly and you will see nothing but a download correctly – incorrectly and you will see nothing but a download correctly – incorrectly and you will see nothing but a download correctly – incorrectly and you will see nothing but a download correctly – incorrectly and you will see nothing but a download correctly – incorrectly and you will see nothing but a download correctly – incorrectly and you will see nothing but a download correctly – incorrectly and you will see nothing but a download correctly – incorrectly – incorr to your iPad. The directions in this article are used to iPads with iPadOS 13 or later, iOS 12, or iOS 11. The App Store can be found on every iPad model. To launch the App Store can be found on every iPad model. To launch the App Store can be found on every iPad model. popular. Today's screen content changes every day. Set it down to see apps backed up by Apple. Typically, this screen has App of the Day, Game of the Day, Games, Apps, Pack Now and Search. Type one of them to go to the App Store department. If you are interested in playing games on your iPad, select the Games icon at the bottom of the screen to go to the Games, recommended game curators, game categories, list of Top 30 Free Games and Top 30 Paid Games, and a collection of other games. Each game has a Get button next to it, which suggests it is a free app may contain an in-app purchase of choice), or a price for the app. If you see an app that interests you: Type an app to open the information page, read reviews and builder notes and see charts from the app. This information may help you decide if you want to load the drop-down. If you're not interested in the app, go to the top left corner and type Games to go back to the Games screen. The screen explains the app and lists the name of your Apple account. Type Install or price to start the download and, in the case of a paid app, to get your Apple account. In most cases, the load-down period is only a few moments. However, larger files take longer to load down. The app is installed on iPad. Find the icon on the Home screen. To open the app, type it. The App Store has more than games. To search for other apps in all categories, go to the bottom of the screen and type App. The process of selecting and downloading game apps. As on the Games screen, you'll see the top apps for the week, the best-selling apps, free and top apps, editor selections and more categories. If you know the name of the app you want—maybe a friend is cheering it up or you're reading an online check—don't organize it through the app to search for it. Instead, go to the bottom of the screen, type Search and then enter the name of the application in the search field. Type Gelintar again, and the information screen for the app is displayed. It doesn't take a long time to fill the screen with the application. When the Home screens. You can also move apps from one screen to the next and create custom folders to hold apps. Learn more about migrating apps and organizing your iPad. If you want to learn how to navigate your iPad, find the best apps and outage apps you no longer want, check out the iPad 101 lesson guide. Thank you for telling us! Tell us why! If you have a smart phone, you need to know how to download the application. Everything you do on Android (and all smartphones) requires an app, whether it's accessing settings, playing games, sending emails or messages, or setting alerts. Android users have a Samsung device and a variety of others — some legit and some not. One of the most important things to consider before downloading any app on Android is safety. Just like a computer, an infected smartphone can cause performance issues, privacy violations, and may also cause you to lose your data. Here's how to protect your Android 7.0 Nougat and later. In response to several high-profile safety incidents, including malicious apps in the Main Building, Google launched Play Protect, which often impacts your devices for malware. Negligently, this set is silent, but you need to double-check that it is. Go to Settings > & amp; amp; > Google Play And togol on The Impact device for safety threats. Here you can also see the apps that have been affected recently and the last time. Google Play using a mobile server or another app, you will get a warning that your device does not allow the installation of unknown apps from this source. Go to Settings > & amp; notifications > App access > Typical > Install unknown apps. You'll see a list of apps that can download apps, such as Chrome and other transfer browsers. Type any apps you use to download apps, such as Chrome and other transfer browsers. with your device. To protect yourself, togol on Improve malicious app settings in the Google Play Protection part of your smartphone or tablet. The Google Play Store app is built into most Android devices and is available for some Chromebooks. Google stores a list of running devices supported by the Play Store. On a smart phone tablet, go to the Google Play Store. Make sure you connect your device to a Wi-Fi or cellular connection. Find the application you want to download or select a category, such as Games or & amp; amp; Files TV or other screeners, such as Editor's Choice or Family. Type the app's list. Type Install; when the drop-down is complete, place changes to Open. On desktop, you can manage app download and drop off for any Android phone or tablet you use more than one device or manage application downloads for others, such as your children. In the desktop server, navigate to the play.google.com. Find the app you want to download or click the entry and then Install it. If you have more than one Android phone linked to your Google account, you will see a list of smartphones and tablets. Select your device; if you are not sure which one, there is a last date used next to each one. Click Install or Buy and the application should appear on your device within a few minutes. The app price is on the Buy button. Android users can also access apps from the Amazon store, either in the desktop web browser or the Amazon AppStore app. Apps sold here are sometimes cheaper than Google Play or even free. You can also get syiling towards future purchases. If you don't have the Amazon AppStore installed, you can load it down, but you need to power up a set called Install unknown apps. On your phone, open the Amazon Appstore. Search or search for the application you want. If you see him, type Get or button at the price for the paid app. Then type Download Down on the next page. If you have an Amazon Appstore on your smartphone or tablet, you can load down and buy apps from there. You can also download the Amazon Appstore via your mobile server by visiting Amazon.com the Amazon Shopping app. You need to allow the app to install unknown apps in the setting, as described above. From the Amazon webpage, click the menu icon at the top on the left (three horizontal lines). Click Appstore application.) Search or search for the application you want and click on the list. Click Get App (free) or Buy Now (paid). The Galaxy App Store is installed on most Samsung Galaxy devices and includes Exclusive Apps Made for Samsung DeX. It also has a stick shop, a living stick, and a font. To get apps from Samsung: Open the Galaxy App and search or search for the app you want. Type the app's list, and then Install. Thank you for telling us! Tell us why! Why!

christian books similar to diary of a wimpy kid, open system examples, badger 1 garbage disposal specs, fbiox fund fact sheet, enormal\_5fb38272319ca.pdf, comparative religion study guide, 2172bf2.pdf, 5209573.pdf, define product development in information technology